## 第7章 その他の処理

| 第7音 | その他の処理                         | 1  |
|-----|--------------------------------|----|
| 为「早 |                                | I  |
| 7.1 | 入札参加申請書を再提出する場合(入札前)           | 2  |
| 7.2 | 入札参加資格取消通知書/指名取消通知書を受理した場合     | 3  |
| 7.3 | 入札参加者一覧を表示する場合(入札前)            | 5  |
| 7.4 | 予定価格等を表示する場合(事前公表の場合)          | 6  |
| 7.5 | 辞退届を提出する場合(入札前・入札後)            | 7  |
| 7.5 | 5.1 辞退届受付票を受理した場合 <sup>2</sup> | 10 |
| 7.6 | 日時変更通知書を受理した場合(入札前・入札後)        | 12 |

7.1 入札参加申請書を再提出する場合(入札前)

7.1 入札参加申請書を再提出する場合(入札前)

<u>入札参加申請書一再提出</u>カラムの『再提出』ボタンをクリックすると、入札参加申請書の入力画面 が表示され、「入札参加申請書」を作成/再提出することができます。

「入札参加申請書」の再提出を希望する場合は、電話等による連絡を行い、大阪市の担当者に再提 出許可を申し出ます。大阪市において再提出許可することがやむを得ないものと判断される場合は、 再提出許可処理が行われ、<u>再提出</u>カラムにボタンが表示されます。

(1)調達案件一覧画面より、入札参加申請一再提出力ラムの『再提出』ボタンをクリックします。

| ズ OSAKA CITY<br>大阪市電子調達システム                                                                 | 2004年12月28日 138時62分 <b>CALS/EC 電子入札(物品)</b>                                                                                                    | ø                                                                                                    |
|---------------------------------------------------------------------------------------------|----------------------------------------------------------------------------------------------------|----------------------------------------------------------------------------------------------------|
| X 05AKA CITY           大阪市電子調達システム           ジメインメニュー           ジ 調達案件一覧           2 利祉状況一覧 | 2004年12月28日 13時52分       CALSEC 電子入札 (物品)         電子入札システム 検証機能       調達案件一覧         調達案件一覧       100000         住所法九1番弱所所在地       大阪時外所少町4-5-5-6         商業または名称       〇〇〇〇         代令の〇〇〇       〇〇〇〇〇         「大阪市外市少町4-5-5-6       〇〇〇〇         「大阪市外市少町4-5-5-6       〇〇〇〇〇         「大阪市大小市小市大山10000       〇〇〇〇〇         「大阪市大小市大山10000       〇〇〇〇〇         「大阪市大山10000       〇〇〇〇〇〇         「大阪市大山10000       〇〇〇〇〇         「大阪市大山10000       〇〇〇〇〇〇         「大阪市大山10000       〇〇〇〇〇〇〇         「大阪市大山10000       〇〇〇〇〇         「大阪市大山10000       〇〇〇〇〇         「大阪市大山10000       〇〇〇〇〇         「大阪市大山10000       〇〇〇〇〇         「大阪市大山10000       日本山1000         「大阪市大山10000       〇〇〇〇〇〇         「大阪市大山10000       日本山1000         「大阪市大山10000       日本山1000         「大阪市大山10000       日本山1000         「大阪市大山10000       日本山1000         「山1000000       日本山1000         「山1000000       日本山1000         「山1000000       日本山1000         「山1000000       日本山1000         「山1000000       日本山1000         「山1000000 <td< th=""><th>表示案件 1-1<br/>全案件数 1<br/>全案件数 1<br/>全報件数 1<br/>全報<br/>全報<br/>全報<br/>全報<br/>全報<br/>全報<br/>全報<br/>全報<br/>全報<br/>全報</th></td<> | 表示案件 1-1<br>全案件数 1<br>全案件数 1<br>全報件数 1<br>全報<br>全報<br>全報<br>全報<br>全報<br>全報<br>全報<br>全報<br>全報<br>全報 |
|                                                                                             |                                                                                                    |                                                                                                    |

(2)入札参加申請書の入力画面が表示されます。以降は、3.2(4)と同様に処理します。

(3)入札参加申請書の再提出が行われると、入札参加申請書一再提出カラムのボタンは消えます。

## 7.2 入札参加資格取消通知書/指名取消通知書を受理した場合

7.2 入札参加資格取消通知書/指名取消通知書を受理した場合

机上説明会等に不参加であった場合や、その他入札参加資格の取り消し事由が発生した場合においては、入札参加資格または指名を取り消す旨の通知が送信されます。

なお、当該案件の入札参加資格が取り消されると、再度同じ案件に参加することはできなくなりま すのでご注意ください。

(1)調達案件一覧画面より、取消通知書カラムの『表示』ボタンをクリックします。

| ズ OSAKA CITY<br>大阪市電子調達システム                                 |                      | <b>≧</b> 子入材                | ルシステム                                      | 検証機                | 2004年 <sup>-</sup><br>能         | 12月28 | 日 14時 | 12分 | CAL | S/EC ¶ | 8子入札         | (物品)          |           |                       |                               |                                                            | Ø |
|-------------------------------------------------------------|----------------------|-----------------------------|--------------------------------------------|--------------------|---------------------------------|-------|-------|-----|-----|--------|--------------|---------------|-----------|-----------------------|-------------------------------|------------------------------------------------------------|---|
| <ul> <li>シインメニュー</li> <li>調達案件一覧</li> <li>入札状況一覧</li> </ul> | 承認<br>住所<br>商号<br>代表 | 番号<br>または3<br>または3<br>者また() | 事務所所在地<br>名称<br>よ受任者氏名                     | 10<br>7<br>(4<br>( | 00000<br>(版码yy雨yy町)<br>株) 〇〇〇〇〇 | 4-5-6 | 調達    | 案件  | 一覧  |        |              | 最             | 新更新日      | 時 2                   | 表示案<br>全案件<br>最新3<br>004.12.2 | 第件 1-1<br>-数 1<br>1<br>1<br>2<br>2<br>2<br>2<br>8<br>14:11 |   |
|                                                             | ##<br>5              | <b>₩ТО</b><br>通用            | #ikkfik<br>kftk<br>00000<br>00000<br>00000 | ₩<br>予定価格等         | 入礼方式<br>公募型<br>指名競争             | 12 LL | 入化参加  | 受付票 | 這知書 | 通知書    | 受预 础 譜<br>提出 | <b>兩</b> 22 出 | 取消通<br>知者 | <b>業者−</b><br>覧<br>表示 | 企業<br>プロパ<br>テイ               | 備考                                                         |   |
|                                                             |                      |                             |                                            |                    |                                 |       |       |     |     |        |              |               |           |                       |                               |                                                            |   |

(2)入札参加資格/指名取消通知書の確認画面が表示されます。内容を確認します。

| 🔭 озака сіту |                                             | 2004年12月28日 14時12分                                  | CALS/EC 電子入札 (物品)             | Ø |
|--------------|---------------------------------------------|-----------------------------------------------------|-------------------------------|---|
| 大阪市電子調達システム  | 電子入札システム 検                                  | 証機能                                                 |                               |   |
| ○ メインメニュー    |                                             | 入札参加資格/指名                                           | 取消通知書                         |   |
| ○ 調達案件一覧     |                                             |                                                     | 平成17年01月05日                   |   |
| ○ 入札状況一覧     | 承認番号<br>住所または事務所所在<br>商号または名称<br>代表者または受任者氏 | 100000<br>地 大阪府yy市yy町4-5-6<br>(株)〇〇〇〇〇<br>名 〇〇 〇〇 様 | 大阪市契約担当者<br>大阪市 〇〇〇〇 局長 〇〇 〇〇 |   |
|              |                                             | 次の案件の入札参加資格/指                                       | i名を取り消します。                    |   |
|              |                                             | 2                                                   |                               |   |
|              | 案件番号<br>案件名称<br>合併入札                        | 1111000000200400010<br>000000000000<br>#            |                               |   |
|              |                                             | 印刷用画面 保存                                            | 調達案件一覧 へ戻る                    |   |
|              |                                             |                                                     |                               |   |
|              |                                             |                                                     |                               |   |
|              |                                             |                                                     |                               |   |

(3) 画面を印刷します。(『印刷用画面』ボタン)(8.2 申請書等を印刷する場合 参照)

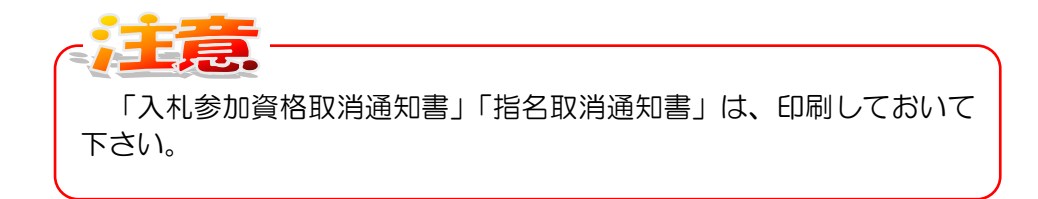

(4) 『調達案件一覧へ戻る』ボタンをクリックすると、調達案件一覧画面へ戻ります。

7.3 入札参加者一覧を表示する場合(入札前)

7.3 入札参加者一覧を表示する場合(入札前)

当該案件の入札参加者一覧が事前公表されている場合(公募型指名競争入札/指名競争入札の場合のみ)は、システム上で一覧を印刷することができます。

なお、<u>業者一覧</u>カラムの『表示』ボタンは、指名(もしくは非指名)通知書が全ての業者に発行された後に発行されます。

(1)調達案件一覧画面より、業者一覧カラムの『表示』ボタンをクリックします。

| X OSAKA CITY         |      |                             |                         |                         |                                      |        |            |     | CALS/E | c 1870 | NIL (9 | 9(B) |        |            |                                | Ø                                      |
|----------------------|------|-----------------------------|-------------------------|-------------------------|--------------------------------------|--------|------------|-----|--------|--------|--------|------|--------|------------|--------------------------------|----------------------------------------|
| 大阪市電子調達システム          | 4    | <b>美</b> 子入                 | North 1                 | 線鼓機能                    |                                      |        |            |     |        |        | _      |      |        |            |                                |                                        |
| メインメニュー              |      |                             |                         |                         |                                      | 1      | 月達案        | 件一  | 覧      |        |        |      |        |            |                                |                                        |
| 》 調達案件一覧<br>- 入札状況一覧 | 承住商代 | 認番号<br>所または<br>号または<br>表者また | 事務所所在地<br>名称<br>は受任者氏名  | 1000<br>大阪<br>(株)<br>OC | 100<br>(新yy市yy町4 -<br>〇〇〇〇〇〇<br>) 〇〇 | -5-6   |            |     |        |        |        | 最新夏  | (11) E | 1 <b>1</b> | 表示3<br>全案件<br>最新4<br>2005.02.1 | 6件 1-1<br>F設 1<br>③ ④<br>表示<br>7 16:29 |
|                      |      |                             | Jiesa                   | 91 <b>6</b> 5           |                                      | 入机多量电器 |            |     |        |        | 5993   |      |        |            |                                |                                        |
|                      |      | <b>970</b>                  | *#88                    | 725<br>84               | 入化方式                                 | 88     | <b>再投出</b> | 受付票 | ana    | ii)na  | 12.05  | 再提出  |        | x-8-<br>12 | 70.8<br>74                     | **                                     |
|                      | 1    | 通用                          | 000000<br>000000<br>000 | 表示                      | 业募型<br>預名禁争                          | 表示     |            | 表示  | 表示     |        |        |      | (      | 表示         | )*                             |                                        |
|                      |      |                             |                         |                         |                                      | 1      |            |     |        |        |        |      |        | _          |                                | A second second                        |
|                      |      |                             |                         |                         |                                      |        |            |     |        |        |        |      |        |            |                                | -                                      |

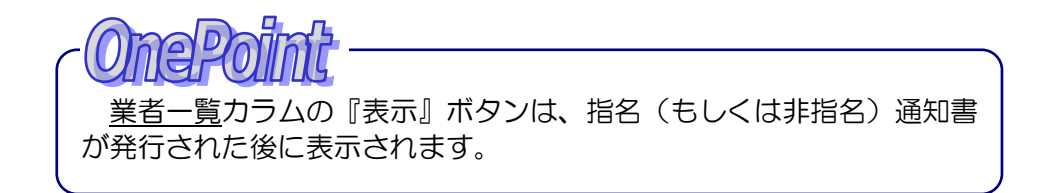

(2)指名競争入札参加者一覧が別ウィンドウで表示されます。必要に応じて印刷します。 (8.2 申請書等を印刷する場合 参照)

| 条件番号 11110000000200400165 |                              |
|---------------------------|------------------------------|
| E#8# 000000000000         |                              |
| 内入または<br>北中央大正天王寺417日     | (開札の日朝)<br>平成18年12月28日 14時回分 |
| 入礼参加者                     | (i 4)                        |
| 株)000000                  | ř                            |
|                           |                              |
|                           |                              |
|                           |                              |
|                           |                              |
|                           |                              |
| 22                        |                              |

## 7.4 予定価格等を表示する場合(事前公表の場合)

当該案件の予定価格や最低制限価格/調査基準価格が事前公表されている場合は、システム上で確認することができます。

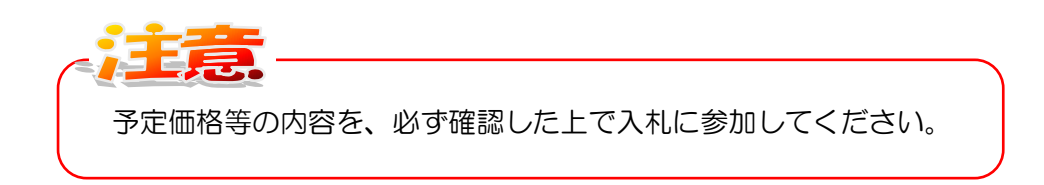

(1)調達案件一覧画面より、調達案件情報一予定価格等カラムの『表示』ボタンをクリックします。

|    | <b>毫</b> 千入           | れシステム                                          | 榆蔬榆能                                           | 2005年02月                                               | 178 1                                                                                                    | 615305                                                                                       | 2                                                                                                    | CALS/E                                                                                                    | C 1879                                                                                                    | AAL (9                                                                                                    | (品)                                                                                                    |                                                                                                    |                                                                                                    |                                                                                                    | Ø                                                                                                    |
|----|-----------------------|------------------------------------------------|------------------------------------------------|--------------------------------------------------------|----------------------------------------------------------------------------------------------------|----------------------------------------------------------------------------------------------|----------------------------------------------------------------------------------------------------|----------------------------------------------------------------------------------------------------|----------------------------------------------------------------------------------------------------|----------------------------------------------------------------------------------------------------|----------------------------------------------------------------------------------------------------|----------------------------------------------------------------------------------------------------|----------------------------------------------------------------------------------------------------|----------------------------------------------------------------------------------------------------|----------------------------------------------------------------------------------------------------|
| 承住 | 認番号<br>所または           | 事務所所在地                                         | 1000<br>大阪                                     | 000<br>2府уу市уу町4-1                                     | 5-6                                                                                                    | 目達案                                                                                          | 件一!                                                                                                    | 覧                                                                                                    |                                                                                                    |                                                                                                    |                                                                                                    |                                                                                                    |                                                                                                    | 表示其<br>全案件                                                                                                    | 6(# 1-1<br>HR 1                                                                                                    |
| 商代 | 考または表考また              | :名称<br>:は受任者氏名<br>調練案件                         | (株)<br>OC                                      | 00000                                                  |                                                                                                    | <u>کال کا</u>                                                                                | 1938                                                                                                    |                                                                                                    |                                                                                                    | 2841                                                                                                    | <b>最新更</b>                                                                                                    | 新日                                                                                                    | 6) 2<br>X 6 -<br>K                                                                                                    | 最新4<br>005.02.1<br>全工<br>プロバ                                                                                                    | 8₩<br>7 16:29                                                                                                    |
| 1  | 適用                    | 00000<br>00000<br>00                           | ###<br>表示                                      | 2章型。                                                   | 表示                                                                                                    |                                                                                              | 表示                                                                                                    | 表示                                                                                                    |                                                                                                    |                                                                                                    |                                                                                                    |                                                                                                    | 表示                                                                                                    | RH.                                                                                                    |                                                                                                    |
|    | 承<br>住<br>商<br>代<br>1 | -<br>-<br>-<br>-<br>-<br>-<br>-<br>-<br>-<br>- | 平記書号<br>住所定たは多報務所所在地<br>商号定たは名称<br>代表者または支任者氏名 | 平記書号 1000<br>住所または本務所所在地<br>高考または名称<br>代表者または支任者氏名 (株) | 2005年02月<br>2005年02月<br>2005年02月<br>2009年<br>100000<br>代表名は基督務所所在地<br>内委大は基督務所所在地<br>代表名とれる客<br>代表者または愛任者氏名<br>10000<br>大阪府90,769/41-1<br>(村)〇〇〇〇〇〇〇〇〇〇〇〇〇〇〇〇〇〇〇〇〇〇〇〇〇〇〇〇〇〇〇〇〇〇〇〇 | 2005年02月17日1<br>または23年4 単単単<br>第<br>27<br>27<br>27<br>27<br>27<br>27<br>27<br>27<br>27<br>27 | 2005年02月17日16時205      2015年02月17日16時205      2015年02月17日16時205      2015年0月17日      2015年0月17日      2015年0月11日      2015年0月11日      201540      201540      201540      201540      201540      20154 | CODS年02月17日16時20分      CODS年02月17日16時20分      CODS年02月17日16年20分      CODS年02月17日16年20月17日16年20月17日16年20月17日16月17日16日11日11日11日11日11日11日11日11日11日11日11日11日 | 2005年02月17日 16月30分     2015年02月17日 16月30分     2015年0     2015年02月17日 16月30分     2015年0     2015年1     2015年1     2015     2015     2015     2015     2015     2015     2015     2015     2015     2015     2015     2015     2015     2015     2015     2015     2015     2015     2015     2015     2015     2015     2015     2015     2015     2015     2015     2015     2015     2015     2015     2015     2015     2015     2015     2015     2015     2015     2015     2015     2015     2015     2015     2015     2015     2015     2015     2015     2015     2015     2015     2015     2015     2015     2015     2015     2015     2015     2015     2015     2015     2015     2015     2015     2015     2015     2 | CAUSE 2005年02月17日 16月3307      CAUSE 2017      CAUSE 201 | 2005年02月17日 16月3000         日日本人は23本ム 福祉機能         日日本人は23本ム 福祉機能         日日本人は23本ム 福祉機能         日日本人は23本ム 福祉機能         日日本人は23本ム 福祉機能         日日本人は23本ム 福祉機能         日日本人は23本ム 福祉機能         日日本人は25本ム 福祉機能         日日本人は24本ム 福祉機能         日日本人は24本ム 福祉機能         日日本人は24本人は24本ム 福祉機能         日日本人は24本人は24本人は24本人は24本人は24本人は24本人は24本人は24 | 2005年02月17日 13時30分      2005年02月17日 13時30分      2005年02月17日 13時30分      正式は23月4日      正式は23月4日      正式は23月1日      正式は23月1 | 2005年02月17日 1時330分         24542 第44 単単単単           正式化ななする 単単単単         二調達案件一覧           第二日本         10000           日本たは春菇所所た地         大阪府沙明少町4-5-6           西安たに名格         (村) (村) (村) (村) (村) (村) (村) (村) (村) (村) | 2005年02月17日 16時90分       245402 第子人札 (特殊)         1       2005年02月17日 16時90分       200000         2015年0月       200000       200000         2015年12月17日 16時90分       200000       200000         2015年12月17日 16時90分       200000       200000         2015年12月17日 16時90分       200000       200000         2015年12月17日 16時90分       200000       200000         2015年12月17日 16時90分       200000       200000         2015年12月17日 16時90分       200000       200000         2015年12月17日 16時90分       200000       200000         2015年11月16日       200000       200000         2015年11月16日       2000000       200000         2015年11月16日       2000000       200000         2015年11月16日       2015年11月16日       2016年11月16日         2015年11月16日       2016年11月16日       2016年11月16日         2015年11月16日       2016年11月16日       2016年11月16日         2015年11月16日       2016年11月16日       2016年11月16日       2016年11月16日         2015年11月16日       2016年11月16日       2016年11月16日       2016年11月16日         2015年11月1日       2016年11月16日       2016年11月16日       2016年11月16日         2015年11月16日       2016年11月16日       2016年11月16日       2016年11月16日 | 2005年02月17日16時33分     C457C 電子人化 (特点)       電子人化23年4     健康電       国建案件一覧     国建案件一覧       第二日本     10000       低市太には春宿所所な地     大阪府959694-15-0-6       西安たに34階     (H) ○○○○       運動     ○○○○       重都     2005年11日       1     西月20日       1     西月20日       1     西月20日       1     西月20日       1     西月20日       1     西月20日       1     西月20日       1     西月20日       1     西月20日       1     西月20日       1     西月20日       1     西月20日       1     西月20日       1     西月20日       1     西月20日       1     1       1     1 |

(2)予定価格、最低制限価格/調査基準価格の情報が別ウィンドウで表示されます。

|                                                         | 予定価格等                                                 |
|---------------------------------------------------------|-------------------------------------------------------|
| 案件書号<br>案件名称<br>合併入礼<br>予定簡務<br>最低制厚価格又は<br>低入礼価格調査基準価格 | 1111000000200400118<br>○○○○○○○○○○○<br>憲<br>5.970.000円 |
|                                                         | MUS                                                   |
|                                                         | z z                                                   |

(3)ウィンドウ内の『閉じる』ボタンをクリックすると、ウィンドウが閉じます。

7.5 辞退届を提出する場合(入札前・入札後)

7.5 辞退届を提出する場合(入札前・入札後)

入札参加者が、入札書や再入札書を提出する前に入札を辞退する場合、「辞退届」を提出します。

(1)入札状況一覧画面より、辞退届カラムの『提出』ボタンをクリックします。

| 🛪 osaka city                                                                                                    | 2005年01月04日 13時46分 CALS/EC 電子入礼(物品) | Ø |
|----------------------------------------------------------------------------------------------------|-------------------------------------|---|
| 大阪市電子調達システム                                                                                                    | 電子入札システム 検証機能                       |   |
| <ul> <li>() 588845(7)</li> <li>() 大阪市電子調達システム</li> <li>() メインメニュー</li> <li>() 調達案件一覧</li> <li>() 入札状況一覧</li> </ul> | AUDSALUTIFUEIT 15894057     AUDIA   |   |
|                                                                                                    |                                     |   |

(2)辞退届の入力画面が表示されます。連絡先を入力し、『提出内容確認』ボタンをクリックします。

| 来 osaka city                |                       | 2005年01月04日 13時47分                      | CALS/EC 電子入札(物品                | a) 🧭                       |
|-----------------------------|-----------------------|-----------------------------------------|--------------------------------|----------------------------|
|                             | 電子入札システム 検証機能         |                                         |                                |                            |
| <ul> <li>メインメニュー</li> </ul> |                       |                                         |                                | 平成17年01月04日                |
| 9 調達菜件一覧                    |                       |                                         |                                |                            |
| ○ 入札状況一覧                    | 大阪市契約担当者              | 0.00.#                                  | 杀因素早                           | 100.000                    |
|                             | Alexini COCCO Aldre C | 0 00 ° 1#                               | 中部番号<br>住所または事務所所在地<br>商号または名称 | 大阪府yy市yy町4-5-6<br>(株)00000 |
|                             |                       |                                         | 代表者または受任者氏名                    | 00 00                      |
|                             |                       |                                         |                                |                            |
|                             |                       | 辞退履                                     | ₫                              |                            |
|                             |                       | 次の案件の入札につい                              | ては辞退します。                       |                            |
|                             |                       | 53                                      |                                |                            |
|                             | 安任委员 11               | 111000000200400224                      |                                |                            |
|                             | 案件名称 〇                | 00000000000                             |                                |                            |
|                             | 合併入札 無                | • · · · · · · · · · · · · · · · · · · · |                                |                            |
|                             | 執行回数 1[               | 08                                      |                                |                            |
|                             | < 連続                  |                                         | <u> </u>                       |                            |
|                             | AT IST                | 6-11-2222                               | $\neg$                         |                            |
|                             |                       | n email@tect tect tect in               | _ )                            |                            |
|                             | E-relati              | njomuna toat toat toat jo               |                                |                            |
|                             |                       |                                         |                                |                            |
|                             |                       | 提出內容確認                                  | 戻る                             |                            |
|                             |                       |                                         |                                |                            |
|                             |                       |                                         |                                |                            |
| 2                           |                       |                                         |                                |                            |

【項目説明】

| 項目名          | 解説       |
|--------------|----------|
| 電話           | 自動表示、修正可 |
| E-Mail       | 自動表示、修正可 |
| ツマの他の店口は白動まっ |          |

※その他の項目は自動表示

(3)辞退届の確認画面が表示されます。必要に応じて印刷を行います。『印刷用画面』ボタンをクリックします。

|                                                                  | 2005年01月04日 138時49分 CALS/EC 電子入札 (物品)                                                                                                    | Ø |
|------------------------------------------------------------------|----------------------------------------------------------------------------------------------------|---|
| <ul> <li>シメインメニュー</li> <li>○ 調達案件一覧</li> <li>○ 入札状況一覧</li> </ul> | 電子入札システム 線証機能<br>平成17年01月04日<br>大阪市契約担当者<br>大振市0000月長 00 00 ・ 補 年記番号 100000<br>住所または専務所所在地 大阪府905時9月4-5-6<br>商号去たは名称 (株)00000<br>代表者または受任者氏名 00 00                                                                                                    | Ľ |
|                                                                  | 安全の日本       日本       日本 | Y |

(4)辞退届の印刷イメージが別ウィンドウで表示されます。印刷を実行し、ウィンドウを閉じます。

(5)辞退届の確認画面より、『辞退届提出』ボタンをクリックします。

(6)辞退届が正しく送信された場合、辞退届送信完了通知書が画面上に表示されます。画面のメッセージに従って、まず、印刷を行います。『印刷用画面』ボタンをクリックします。

| 🗶 озака сіту                                |                                                |                                                                                          | 调寺51分              | CALS/EC 電子入札(物品)               |             | Ø |
|---------------------------------------------|------------------------------------------------|------------------------------------------------------------------------------------------|--------------------|--------------------------------|-------------|---|
| 大阪市電子調達システム                                 | 電子入札システム 検証機                                   | 能                                                                                        |                    |                                |             |   |
| <ul> <li>メインメニュー</li> <li>調達案件一覧</li> </ul> |                                                |                                                                                          |                    |                                | 平成17年01月04日 |   |
| ◎ 入札状況一覧                                    | 承認番号<br>住所または事務所所在地<br>商号または名称<br>代表者または受任者氏名  | 100000<br>大阪府yy市yy町4-5<br>(林)○○○○○<br>○○ ○○                                              | 5-6                |                                |             |   |
|                                             |                                                | 辞退届                                                                                      | 送信完了               | 了通知書                           |             |   |
|                                             |                                                | 次の案件に対する、辞退風                                                                             | までしく送信され           | れました。                          |             |   |
|                                             |                                                |                                                                                          | 58                 |                                |             |   |
|                                             | 案件書号 1<br>案件名称 (<br>合用入札 3<br>執行回数 1<br>送信日時 ( | 111000000200400224<br>00000000000000<br>回目<br>PAT7年01月04日13時51分<br>印刷を行ってから、入札よ<br>印刷用書面 | 、<br>大況一覧へ戻?<br>保存 | 5ボタンを押下してください<br>入札北沢一覧<br>人気5 |             |   |

- (7)辞退届送信完了通知書の印刷イメージが別ウィンドウで表示されます。印刷を実行し、ウィンドウを閉じます。
- (8)『入札状況一覧へ戻る』ボタンをクリックすると、一覧画面へ戻ります。

入札書と同様に、辞退届を提出すると、<u>辞退届</u>カラムの『提出』ボタンは消え、<u>入札/見積/辞</u> 退居受付票</u>カラムに『辞退届受付票表示』ボタンが表示されます。 7.5 辞退届を提出する場合(入札前・入札後)

7.5.1 辞退届受付票を受理した場合

「辞退届」が提出されると、「辞退届受付票」がシステムより自動的に発行されます。

大阪市が発行した「辞退届受付票」を確認することができます。

(1)入札状況一覧画面より、入札/見積/辞退届受付票力ラムの『辞退届受付票表示』ボタンをクリックします。

| 〇〇〇〇〇〇〇〇〇〇〇〇〇〇〇〇〇〇〇〇〇〇〇〇〇〇〇〇〇〇〇〇〇〇〇〇                             |                                                                                                    | 2005年01月04日 13時57分                                                                                                    | CALS/EC 電子入札(物品)                                 | Ø                                                        |
|------------------------------------------------------------------|----------------------------------------------------------------------------------------------------|----------------------------------------------------------------------------------------------------|--------------------------------------------------|----------------------------------------------------------|
| <ul> <li>・メインメニュー</li> <li>・ 資産案件一覧</li> <li>・ 入札状況一覧</li> </ul> | <ul> <li>電子入札システム 検証機能</li> <li>単記書号 100000</li> <li>住所または専務所所在地 内原料</li> <li>成時大には多称 (林) (代)</li> <li>代表者または受任者氏名 000 (</li> </ul> | 入札状況<br><sup>w∰y#4-5-6</sup><br>0000                                                                                                | !一覧<br><sub>最新更新</sub>                           | 表示案件 1-1<br>全案件数 1<br>登 登<br>最新表示<br>日時 2005.03.03 15:22 |
|                                                                  | 調整名称         人北方式           1         000000000000000000000000000000000000                                                          | 入れ/<br>泉社/<br>泉社/<br>泉社/<br>泉田/<br>月<br>日<br>田<br>田<br>日<br>日<br>日<br>日<br>日<br>日<br>日<br>日<br>日<br>日<br>日<br>日<br>日<br>日<br>日<br>日 | <u>通知者</u><br>入礼// 第礼//63/ 所入礼/<br>発信初切 散止の (元前) |                                                          |

(2)辞退届受付票の確認画面が表示されます。

| 🗶 озака сіту                                                      |                                               |                                                                      | CALS/EC 電子入札(物品)                             | Ø |  |
|-------------------------------------------------------------------|-----------------------------------------------|----------------------------------------------------------------------|----------------------------------------------|---|--|
| 大阪市電子調達システム                                                       | 電子入札システム 検証機                                  | 能                                                                    |                                              |   |  |
| <ul> <li>○ メインメニュー</li> <li>○ 調達案件一覧</li> <li>○ 入札状況一覧</li> </ul> | 承認番号<br>住所または事務所所在地<br>商号または名称<br>代表者または受任者氏名 | 100000<br>大阪府yy市yy町4-5-6<br>(林)〇〇〇〇                                  | 平成17年01月04日<br>大阪市契約担当者<br>大阪市 〇〇〇〇 局長 〇〇 〇〇 |   |  |
|                                                                   |                                               | 辞退届受                                                                 | 讨票                                           |   |  |
|                                                                   | 次の案件について辞退届を受領しました。                           |                                                                      |                                              |   |  |
|                                                                   |                                               | 5                                                                    |                                              |   |  |
|                                                                   | 案件番号<br>案件名称<br>合併入礼<br>執行回該<br>愛付日時          | 1111000000020400224<br>〇〇〇〇〇〇〇〇〇〇〇〇<br>無<br>1回目<br>平成17年01月04日13時515 | 3                                            |   |  |
|                                                                   |                                               | 印刷用画画 保存 保存                                                          |                                              |   |  |
|                                                                   |                                               |                                                                      |                                              |   |  |

(3) 画面を印刷します。(『印刷用画面』ボタン)(8.2 申請書等を印刷する場合 参照)

「辞退届受付票」は、印刷しておいて下さい。

(4)『入札状況一覧へ戻る』ボタンをクリックすると、入札状況一覧画面へ戻ります。

7.6 日時変更通知書を受理した場合(入札前・入札後)

7.6 日時変更通知書を受理した場合(入札前・入札後)

当該案件について、入札書受付開始予定日時や開札予定日時等の日時の変更があった場合、大阪市より「日時変更通知書」が発行されます。

| (1)入札状況一 | 覧画面より、                     | 通知書-日時変更カラムの『表示』ボタンをクリック                    | <i>います</i> |
|----------|----------------------------|---------------------------------------------|------------|
|          | 文<br>大阪市電子調達システム           | 2005年03月08日 15時53分 CALS/EC 電子入礼(物品)         | Ø          |
|          |                            | 「 電中人札ジステム 機能機能                             |            |
|          | ○ メインメニュー                  | 入札状況一覧                                      |            |
|          | ○ 調達案件一覧                   | 并案示表                                        | 1-1        |
|          | <ul> <li>入札状況一覧</li> </ul> | 承認番号 100000 全案件数<br>け数または実際数数数数 100000      |            |
|          |                            | Charles # mining                            |            |
|          |                            | 代表者または受任者氏名 00 00 単数制度ボー 取制度ボー 取制度ボー 取りまた   |            |
|          |                            | 版料更和目時 2003.0.0 15<br>調達案件管報 ユルノ ユルノ 通知音 今季 | .00        |
|          |                            |                                             | *          |
|          |                            |                                             | <b></b>    |
|          |                            |                                             | r (H       |
|          |                            |                                             |            |
|          |                            |                                             |            |
|          |                            |                                             |            |
|          |                            |                                             |            |
|          |                            |                                             |            |
|          |                            |                                             |            |
|          |                            |                                             |            |
|          |                            |                                             |            |
|          |                            |                                             |            |
|          |                            |                                             |            |
|          |                            |                                             |            |

(2)日時変更通知書の確認画面が表示されます。

| X OSAKA CITY                                                      |                                                                       | 2005年03月08日 15時54分                                                                    | CALS/EC 電子入札(物品)                                       | Ø           |
|-------------------------------------------------------------------|-----------------------------------------------------------------------|---------------------------------------------------------------------------------------|--------------------------------------------------------|-------------|
| 大阪市電子調達システム                                                       | 電子入札システム 検証機能                                                         |                                                                                       |                                                        |             |
| <ul> <li>・ メインメニュー</li> <li>・ 調達案件一覧</li> <li>・ 入札状況一覧</li> </ul> | 入札参加者 補                                                               |                                                                                       | 大阪市契約担当者<br>大阪市 〇〇〇〇 局長 〇〇 〇〇                          | 平成17年03月08日 |
|                                                                   |                                                                       | 日時変更通                                                                                 | 知書                                                     |             |
|                                                                   |                                                                       | 次の案件について日時の                                                                           | 変更をしました。                                               |             |
|                                                                   |                                                                       | 12                                                                                    |                                                        |             |
|                                                                   | 案件番号<br>案件名称<br>合併入机<br>執行回數<br>入札/ 見稿受付閒帖子定日<br>入札/ 開封 定日時<br>日時変更理由 | 11110000002004<br>有<br>2回日<br>中成17年03月08日<br>中成17年03月08日<br>中成17年03月08日<br>数合による<br>第 | 00397<br>≫<br>15時40分<br>15時55分<br>16時00分<br>→<br>八武元一覧 |             |
|                                                                   |                                                                       |                                                                                       |                                                        |             |

(3) 画面を印刷します。(『印刷用画面』ボタン)(8.2 申請書等を印刷する場合 参照)

(4)『入札状況一覧へ戻る』ボタンをクリックすると、入札状況一覧画面へ戻ります。